## Changement d'année

Si vos numéros de documents comportent un suffixe composé du numéro de l'année, il est nécessaire de modifier manuellement ces suffixes.

Pour cela, aller dans « Les paramètres »  $\rightarrow$  « Compteurs de documents », et dans la colonne « Suffixe » entrer le nouveau numéro :

| Add/part Information | e - Conpheurs de docurse | rka 👘                          |                   |                           | 6 · 6   | 🛛 - 🦛 - 🕞 Baga + 🞲 Ogda |
|----------------------|--------------------------|--------------------------------|-------------------|---------------------------|---------|-------------------------|
|                      | Ac                       | tiVpart Informati<br>docu      | que - Co<br>ments | ompteurs d                | e       | Aide                    |
|                      | 2                        | Accuell Taux de TVA            | Compteurs         | de documents              |         |                         |
|                      |                          | Compteurs of                   | le documen        | its                       | ~       |                         |
|                      | Type de<br>document      | Description                    | Préfixe           | Dernier<br>numéro utilisé | Suffixe |                         |
|                      | DEVISCU                  | Devis client                   | DC-               | 63                        | -08     |                         |
|                      | FACTOLI                  | Facture client                 | FC-               | 57                        | -08     |                         |
|                      | FACTFOUR                 | Facture fournisseur            | FF-               | 0                         | -68     |                         |
|                      | BLCLI                    | Bon de <b>I</b> vraison client | BL-               | 8                         | -08     |                         |
|                      | AVOIRCLI                 | Avoir client                   | AC-               | 0                         | -08     |                         |
|                      | CDECU                    | Bon de commande client         | 00                | 0                         | -08     |                         |
|                      | CDEFOUR                  | Bon de commande<br>fournisseur | CF-               | 41                        | -08     |                         |
|                      |                          | CONTRACTOR NO.                 |                   |                           |         |                         |
|                      |                          | Con                            | timer ]           |                           |         |                         |